Visit requester portal at <u>https://help.sdccd.edu/</u> and login in the upper right corner of the requester portal to create a request.

Requestors will login with their employee or student email credentials.

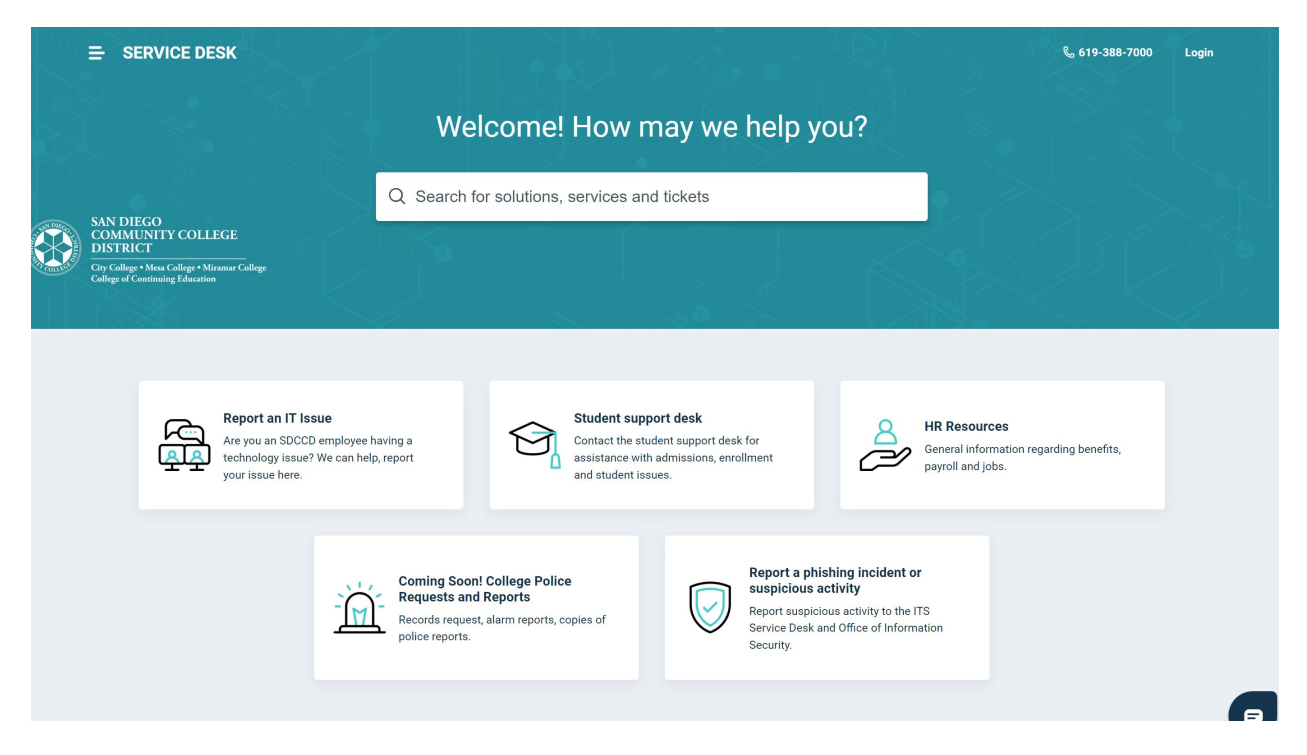

Once logged in, requesters will see the same dashboard with the added 'Request Services' card.

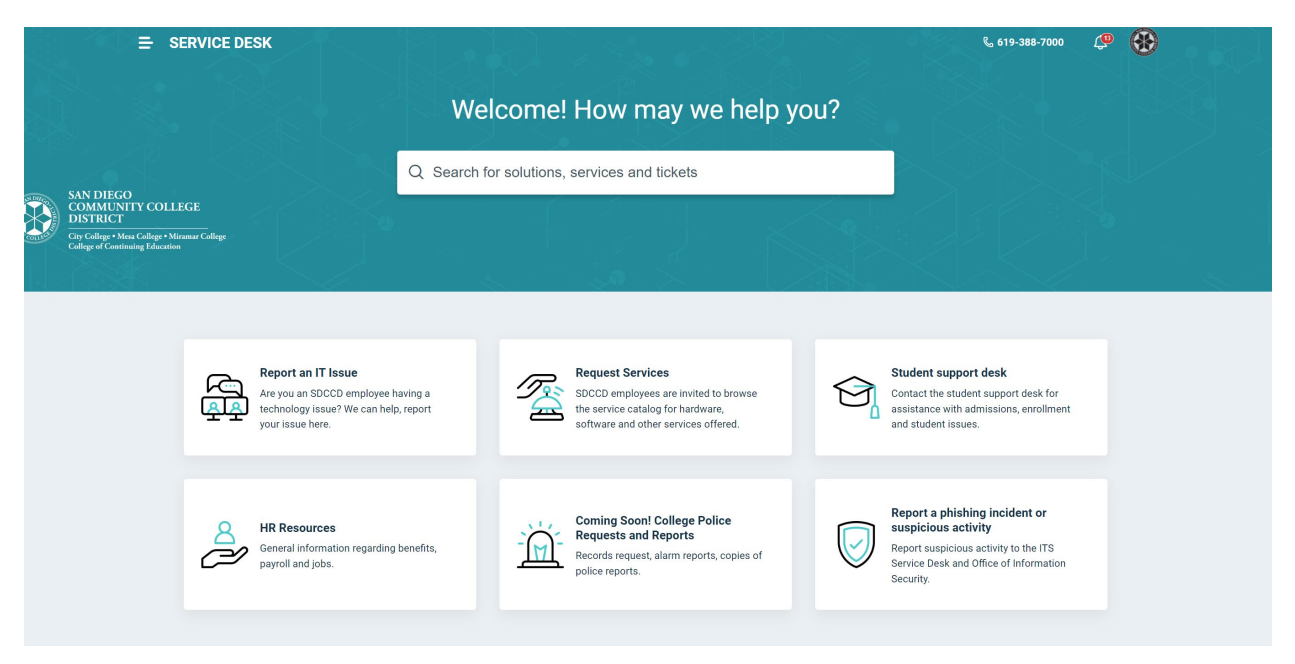

Requester will use the 'Report an IT Issue' card to report incidents.

Many of the fields that communicate issue details to technicians are required\*.

| Requester*                                                                                                    |  |
|----------------------------------------------------------------------------------------------------|--|
| mrubin@sdccd.edu                                                                                                    |  |
| Subject*                                                                                                    |  |
|                                                                                                    |  |
| Urgency*                                                                                                    |  |
| Low                                                                                                    |  |
| Issue type*                                                                                                    |  |
| ×                                                                                                    |  |
| Location*                                                                                                    |  |
| ···· •                                                                                                    |  |
| Building\Room issue is for*                                                                                                    |  |
|                                                                                                    |  |
|                                                                                                    |  |
| Contact Phone Number (xxx-xxxx)                                                                                                    |  |
| Contact Phone Number (xxx-xxxx)                                                                                                    |  |
| Contact Phone Number (xxx-xxxx)                                                                                                    |  |
| Contact Phone Number (xxx-xxxx) Description*                                                                                                    |  |
| Contact Phone Number (xxx-xxx)<br>Description*<br>B $i \cup i \equiv \neg i \equiv \neg A_{\bullet} \land i \equiv i \equiv \boxdot A_{\bullet}$            |  |
| Contact Phone Number (xxx-xxxx)<br>Description*<br>$B  i  \bigcup  i \equiv  \checkmark  A_{\bullet}  \mathscr{A}  \blacksquare  \boxdot  \textcircled{A}$  |  |
| Contact Phone Number (xxx-xxxx)<br>Description*<br>$B  i  \bigcup  i \equiv  \neg  A_{\bullet}  \mathscr{A}  i \equiv  i \equiv  \ominus  i =  A_{\bullet}$ |  |
| Contact Phone Number (xxx-xxxx)<br>Description*<br>$B  i  \bigcup  i \equiv  \bullet  A_{\bullet}  \mathscr{A}  \equiv  \equiv  \ominus  i =  A_{\bullet}$  |  |
| Contact Phone Number (xxx-xxxx)<br>Description*<br>$B  i  \bigcup  i \equiv \  \  \  \  A  \  \  \  \  \  \  \  \  \  \  \  \  \$                           |  |
| Contact Phone Number (xxx-xxxx) $Description^*$ $B  i  \bigcup  i \equiv  \bullet  A_{\bullet}  \checkmark  i \equiv  \Box  A_{\bullet}$                    |  |
| Contact Phone Number (xxx-xxx xxx)<br>Description*<br>$B  i  \bigcup  i \equiv \  \  \  A  \mathscr{A}  i \equiv \  \  \  \  \  \  \  \  \  \  \  \  \$     |  |
| Contact Phone Number (xxx-xxxx)  Description*  B i U i≡ → i≡ → A                                                                                            |  |

Requestors will also be able to 'Request Services' and select services from the service catalog (below).

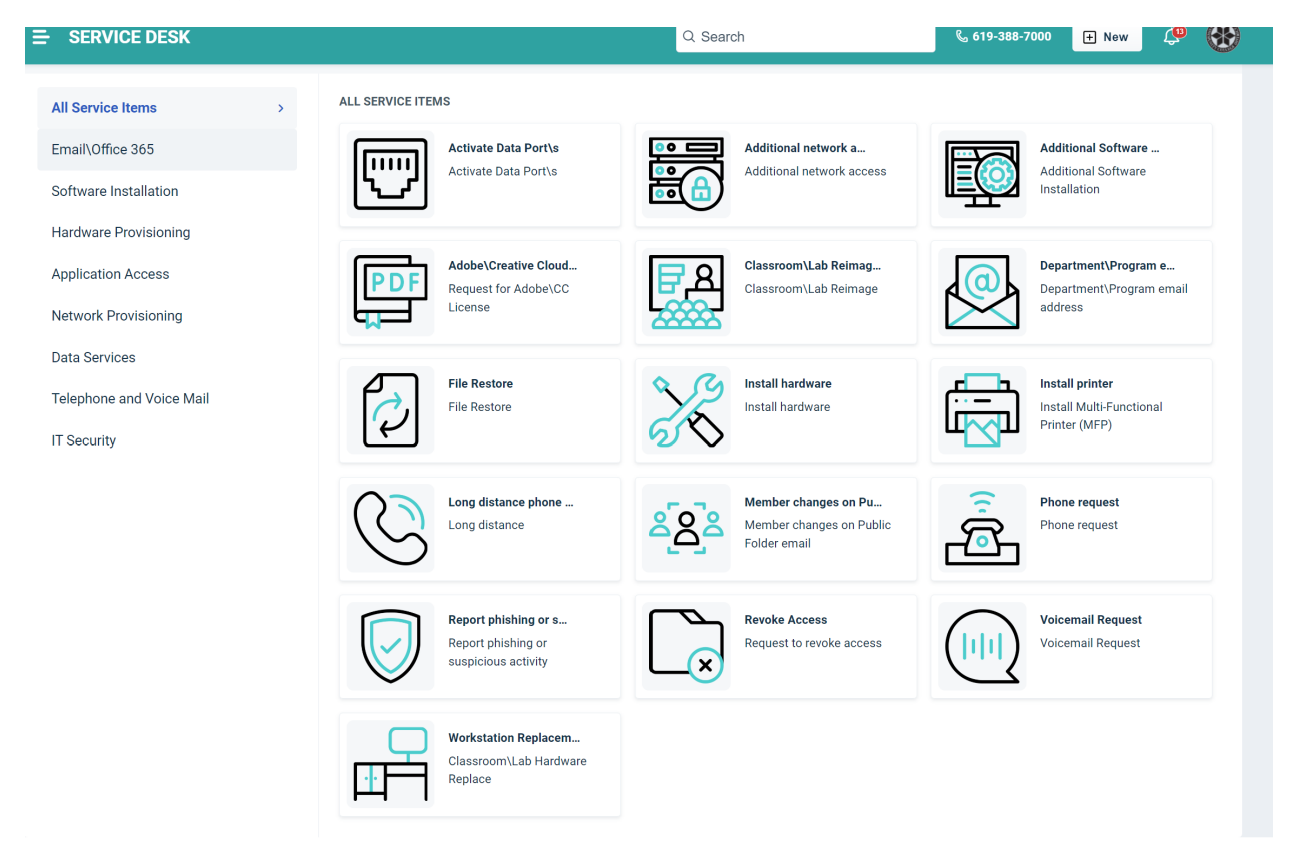